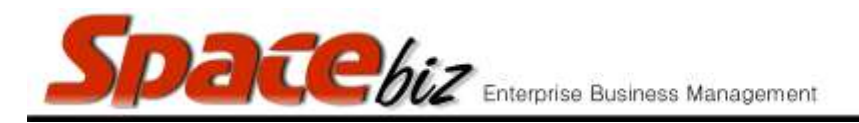

version 7

## REMOVE A PLU CATEGORY FOLDER

\*A PLU category folder can only be removed if the folder is empty. \*To remove the folder from the SPACEbiz POS edit the folder and make NON ACTIVE

| Navigate to the PLU Editor | PLU Editor                                                                             |
|----------------------------|----------------------------------------------------------------------------------------|
| Navigate to PLU folder     | MAIN CATEGORY A<br>2 items<br>EDIT REMOVE<br>MAIN CATEGORY B<br>0 items<br>EDIT REMOVE |
| Click on REMOVE            | REMOVE                                                                                 |